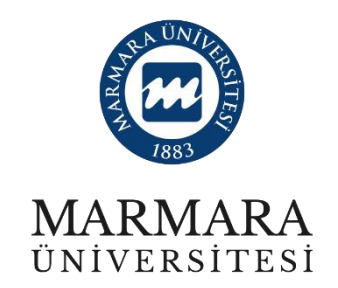

## 2022 PROJE DÖNEMİ

ERASMUS+ KA131 ÖĞRENCİ STAJ HAREKETLİLİĞİ

ONLINE BAŞVURU KILAVUZU

BAŞVURU TARİHLERİ: 26.05.2023 – 09.06.2023

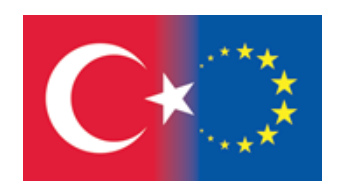

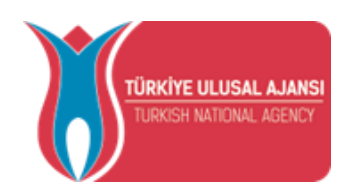

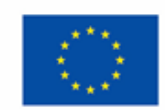

Avrupa Birliği tarafından finanse edilmektedir https://erasmusbasvuru.ua.gov.tr/ adresi üzerinden başvuru sistemine giriş yapabilirsiniz.

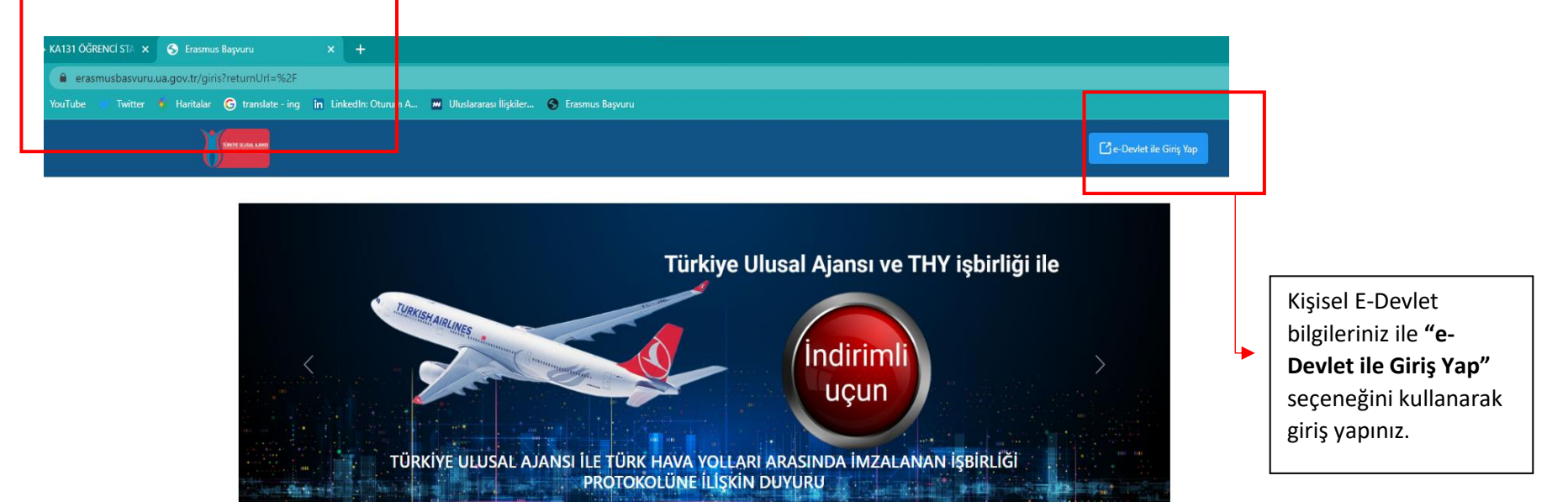

|          |                                               | Arama                     |                   | Q Ar |
|----------|-----------------------------------------------|---------------------------|-------------------|------|
|          | Kurum Adı ↑↓                                  | İlan ↑↓                   | Bitiş Tarihi   ↑↓ |      |
|          | Sahipsiz Hayvanlari Koruma ve Yasatma Dernegi | ESC Projesi               | 30.11.2024 23:59  | Deta |
|          | TEKIRDAG IL MILLI EGITIM MUDURLUGU            | Okul Eğitimi 2022         | 29.12.2023 23:59  | Deta |
| <u> </u> | Pazar Halk Egitimi Merkezi                    | ERASMUS+ YETİŞKİN EĞİTİMİ | 30.11.2023 23:59  | Deta |
|          |                                               |                           |                   |      |

ÖNEMLİ: Adayların T.C. Kimlik Numaraları ile e-Devlet Başvuru Portalı'na giriş yaptıktan sonra MARMARA ÜNİVERSİTESİ'NİN ERASMUS+ KA131 ÖĞRENCİ STAJ HAREKETLİLİĞİ (2022 SÖZLEŞME DÖNEMİ) ilanını bulmaları ve bu ilana başvurmaları gerekmektedir! Başvuru sisteminde Üniversitemize ait başka aktif ilanlarda bulunmakta olup, başvurduğunuz ilanın Üniversitemiz Erasmus+ KA131 Öğrenci Staj Hareketliliği ilanı olmasına dikkat ediniz.

| Bireysel 📃          | İlan Adı                                                            | Son Başvuru Tarihi Başvuru Durum Başvuru Sonuç                                                              |
|---------------------|---------------------------------------------------------------------|----------------------------------------------------------------------------------------------------|
| Profil Basvurularım | ERASMUS+ KA131 ÖĞRENCİ STAJ HAREKETLİLİĞİ (2022 SÖZLEŞME DÖNEMİ)    | 09.06.2023 23:59                                                                                            |
| THY İndirim Kodu    | ERASMUS+ KA131 ÖĞRENCİ ÖĞRENİM HAREKETLİLİĞİ - 2022 SÖZLEŞME DÖNEMİ | 03.04.2023 23:59 Geçersiz Başıvuru                                                                          |
|                     | MARMARA ÜNİVERSİTESİ 2020 SÖZLEŞME DÖNEMİ ERASMUS+ KA107 ÖĞRENCİ ST | 27.03.2023 23:59 Geçersiz Başıvuru                                                                          |
|                     |                                                                     | <b>"2022 Sözleşme Dönemi Erasmus+</b><br>KA131 Öğrenci Staj Hareketliliği"<br>ilanının yanında bulunan mavi |

|                | Basvuru Onay Formu                                                                                                    | × |  |
|----------------|----------------------------------------------------------------------------------------------------|---|--|
|                | Örrenciler hareketilik irin vanarakları sevahat konaklama sağlık sinorta vi, tüm masraflarından kendileri sonumlu olaraklardır.                                                                                                    |   |  |
| KA131 ÖĞREI    | Girelane narekeunk yn yspacakan seyana, konakana, sagik, sigota vo, um masanannaan kendien solanno olacakardii.<br>Final Notu                                                                                                    |   |  |
|                | Konuyla ilgili tüm sorular için aşağıdaki mail adresi üzerinden Uluslararası İlişkiler ve Akademik İşbirliği Ofisi'ne ulaşabilirsiniz:                                                                                                    |   |  |
| KA131 ÖĞREI    | erasmus@marmara.edu.tr                                                                                                    |   |  |
| ÜNİVERSİTESİ   | Başvurularınızda başarılar dileriz,                                                                                                    |   |  |
|                | Uluslararası İlişkiler ve Akademik İşbirliği Ofisi/ Marmara Üniversitesi                                                                                                    |   |  |
|                | (1)Eczacılık, Tıp veya Diş Hekimliği fakültelerinden mezun olarak merkezi sınavlarla (TUS, DUS, EUS) Marmara Üniversitesi'ne yerleştirilerek uzmanlık eğitimine devam eden kişiler, ilgili<br>yükseköğretim kurumunun kayıtlı öğrencisi statüsünü taşımıyorlarsa Erasmus öğrenci hareketliliğinden yararlanamazlar.                                                                                                    |   |  |
|                | [2] Mezuniyet sonrası faaliyet gerçekleştirilebilmesi için tanınan süre, proje kapsamında Erasmus Staj Hareketliliklerinin tamamlanabilmesi için ilanda belirtilen son tarihi geçemez.                                                                                                    |   |  |
|                | [3] Muharip gaziler ve bunların eş ve çocukları ile harp şehitlerinin eş ve çocuklarının yanı sıra 12/4/1991 tarih ve 3713 sayılı Terörle Mücadele Kanunu'nun 21. Maddesine göre "kamu<br>görevlilerinden yurtiçinde ve yurtdışında görevlerini ifa ederlerken veya sıfatları kalkmış olsa bile bu görevlerini yapmalarından dolayı terör eylemlerine muhatap olarak yaralanan, engelli<br>hâle gelen, ölen veya öldürülenler'in eş ve çocukları ile 23 Temmuz 2016 tarih ve 667 sayılı KHK'nin 7. Maddesi uyarınca, 15 Temmuz 2016 tarihinde gerçekleştirilen darbe teşebbüsü ve<br>terör eylemi ile bu eylemin devamı niteliğindeki eylemler sebebiyle hayatını kaybedenlerin eş ve çocukları veya malul olan siviller ile bu kişilerin eş ve çocukları Erasmus+ öğrenci<br>hareketliliğine başvurmaları halinde önceliklendirilir. |   |  |
|                | [4] Önceliklendirme için öğrencinin 20 Şubat 2019 tarih ve 30692 sayılı Resmî Gazete'de yayımlanan "Erişkinler İçin Engellilik Değerlendirmesi Hakkında Yönetmelik" te yer alan Engellilik<br>Sağlık Kurulu raporunu ibraz etmesi gerekir.                                                                                                    |   |  |
|                | [5] Önceliklendirme için öğrencinin Aile ve Sosyal Politikalar Bakanlığı'ndan hakkında 2828 sayılı Kanun uyarınca koruma, bakım veya barınma kararı olduğuna dair yazıyı ibraz etmesi<br>gerekir.                                                                                                    |   |  |
|                | (6) Aşağıdaki faaliyetlerden biri ya da birkaçını deneyimleyen stajlar bu kapsamda sayılır: dijital pazarlama (örn. Sosyal medya yönetimi, web analitiği), dijital grafik, mekanik ve mimari<br>tasarım; uygulama, yazılım ve kod ya da web sitesi geliştirme; bilişim sistem ve ağlarının kurulumu, bakımı ve yönetimi, siber güvenlik, veri analitiği, veri madenciliği ve görselleştirmesi;<br>programlama, robotik ve yapay zekâ eğitimleri. Genel müşteri hizmetleri, talep oluşturma, veri girişi ya da rutin ofis görevleri bu kapsamda sayılmaz.                                                                                                    |   |  |
|                | [7] Adana, Adıyaman, Diyarbakır, Gaziantep, Hatay, Kahramanmaraş, Kilis, Malatya, Osmaniye ve Şanlıurfa illeri ile AFAD Başkanlığı'nın kararlarıyla genele etkili afet bölgesi ilan edilen<br>Batman, Bingöl, Kayseri, Mardin, Niğde, Tunceli illeri ile Sivas'ın Gürün ilçesi                                                                                                    |   |  |
|                | Bu şartı kabul etmediğiniz takdirde işleme devam edemezsiniz.                                                                                                    | * |  |
|                | Yukandaki bilgilendirme yazısını okudum ve kabul ediyorum.                                                                                                    |   |  |
| ı v2.0.1 © 202 | Devam Et                                                                                                    |   |  |
|                | Bilgilendirme formunu okuduktan sonra<br>kutucuğu işaretledikten sonra "Devam Et"<br>butonuna basarak başvuru işleminizi<br>sürdürebilirsiniz                                                                                                    |   |  |

| Ad *                                                                                                    |                                                                                                    |
|----------------------------------------------------------------------------------------------------|----------------------------------------------------------------------------------------------------|
| Cinsiyet                                                                                                    | E-Devlet bilgileriniz ile giriş yaptıktan sonra bu alanda<br>bulunan kişisel bilgileriz otomatik olarak e-Devlet ver<br>sisteminden çekilecektir. Dolayısıyla bu kısımlarda bi<br>güncelleme yapma imkânınız bulunmamaktadır. |
| Herhangi bir engeliniz var mı?                                                                                                    | Burada yer alan seçeneklerden herhangi biri ya da birden fazlasının<br>sizin durumunuza uyması halinde lütfen ilgili kutucuğu işaretleyiniz.<br>İşaretleme yapıldıktan sonra belge yükleme alanı açılacaktır.                 |
| 6 Şubat 2023 depremine bağlı +10 puan uygulaması kapsamında ikamet ve akrabalik belgesi     Devletin koruma, bakım veya barınma altında mısınız?     Yetim avlığı alıyor musunuz ? | Başvuru sırasında konuya ilişkin Türkiye Ulusal Ajansı tarafından<br>kabul edilen <u>resmî belge yükleyen adayların</u> başvurularının<br>dağarlandirilmesinda ilgili projonin uygulama ol kitabında balirtine                |
| Kendiniz veya aileniz muhtaçlık aylığı alıyor mu ?                                                                                                    | ilave puan uygulanacaktır. Detaylı bilgi için lütfen çağrı metnini<br>inceleyiniz.                                                                                                    |

Türkiye Ulusal Ajansı. Tüm Hakları Saklıdır.

| 1<br>Kişisel Bilgiler                                              | 2<br>Eğitim Bilgileri | 3<br>Tercih Bilgileri | 4<br>Yabancı Dil Bilgileri  | 5<br>İletişim Bilgileri | 6<br>Belge Yükleme | 7<br>Onay                |
|--------------------------------------------------------------------|-----------------------|-----------------------|-----------------------------|-------------------------|--------------------|--------------------------|
| $\textcircled{\begin{tabular}{lllllllllllllllllllllllllllllllllll$ | ERASMUS+              | KA131 ÖĞRENCİ STAJ H  | AREKETLİLİĞİ (2022 SÖZLEŞME | : DÖNEMİ)               | Cited of a         | usal lanka<br>over Alexi |
| Üniversite *<br>MARMARA ÜNİVERSİTESİ                               |                       |                       |                             |                         |                    |                          |
| Bölüm/Program                                                      |                       |                       |                             |                         |                    | ~                        |
| 3. SINIF                                                           |                       |                       |                             |                         |                    | ~                        |
| _ Not Ortalamanız *                                                |                       |                       |                             |                         |                    |                          |
| Öğrenci Numarası *                                                 |                       |                       |                             |                         |                    |                          |
| _                                                                  |                       |                       |                             |                         | _                  | _                        |
| < Geri                                                             |                       |                       |                             |                         | ila                | eri                      |

Sistemde öğrenim bilgilerinizin bir kısmı otomatik olarak e-Devlet sistemi üzerinden çekilecektir. "Dönem" ve "Öğrenci Numarası"nı manuel olarak sisteme girmeniz beklenmektedir. Lütfen Öğrenci Numaranızı doğru yazdığınızdan emin olunuz. Hangi dönemde okumakta iseniz dönem

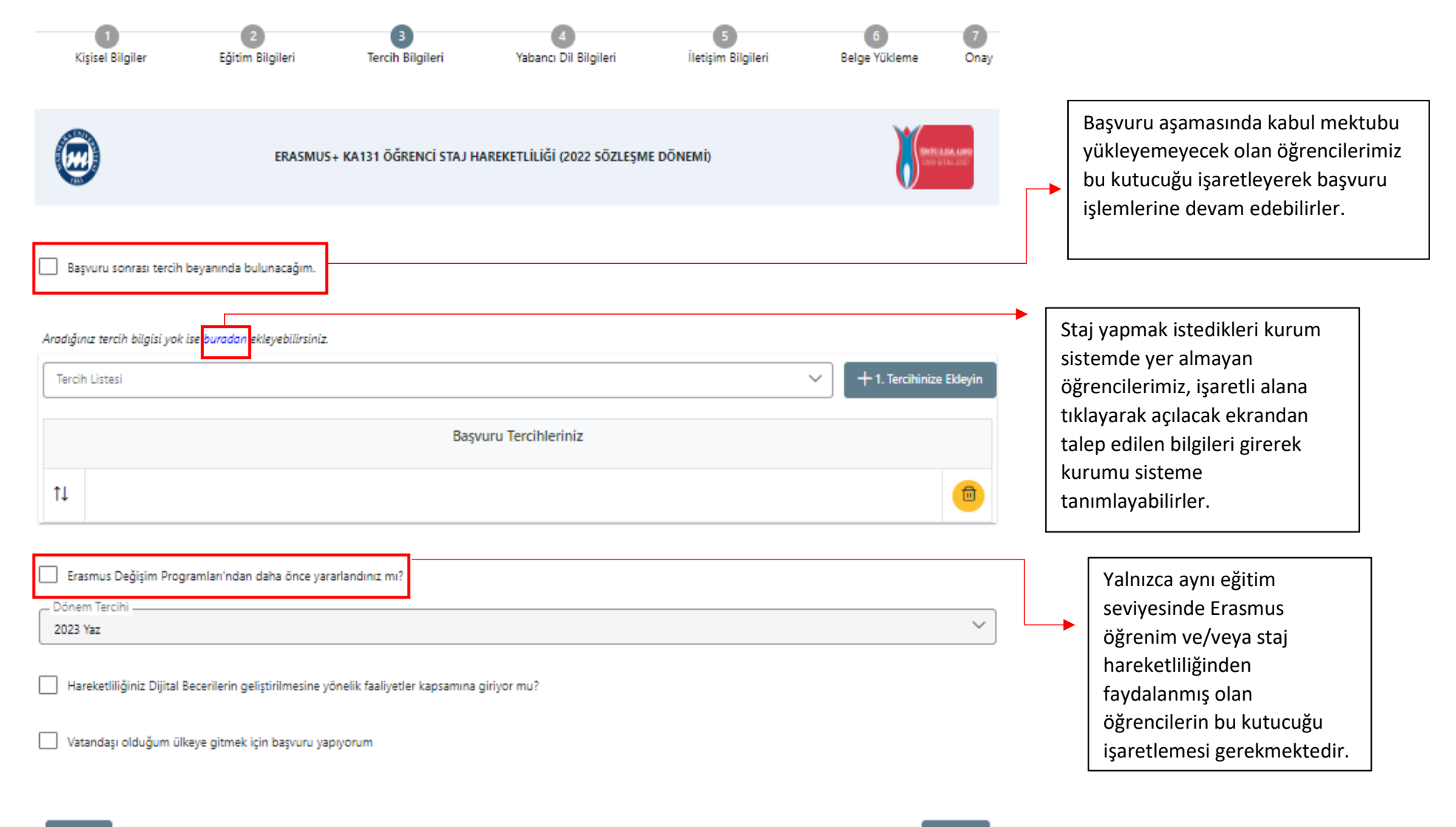

< Geri

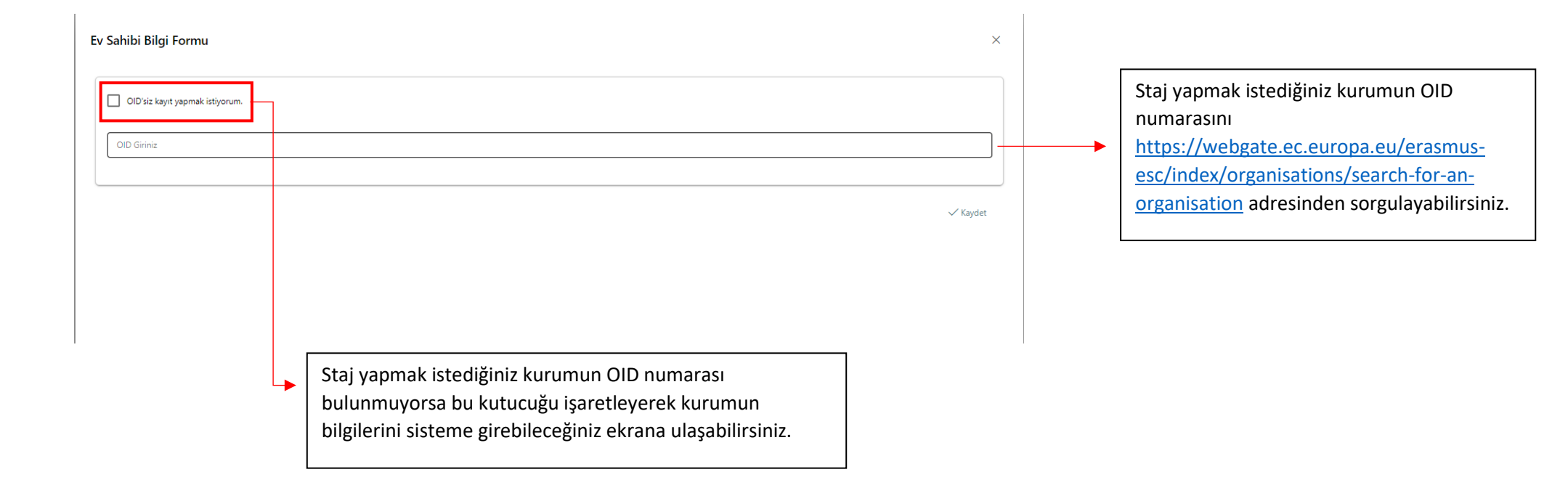

"OID'is kayıt yapmak istiyorum" seçeneğini işaretleyen öğrencilerin sistem üzerinde kurumla ilgili talep edilen bilgileri bu ekranda doldurmaları gerekmektedir. "PIC" yani Participant Identification Code ve Proposal Number alanlarını boş bırakabilirsiniz.

| <sup>,</sup> Sahibi Bilgi Formu |            |                 |               | × |
|---------------------------------|------------|-----------------|---------------|---|
| OlD'siz kayıt yapmak istiyorum. |            |                 |               |   |
| Erasmus Kod                     |            | Kurum Adı *     |               |   |
| PIC                             |            | Proposal Number |               |   |
| Ülke *                          | ~          | Şehir *         |               |   |
| Web Site                        | Posta Kodu |                 | Kurum Telefon |   |
| Açık Adres                      |            |                 |               |   |
|                                 |            |                 |               |   |

| tişisel Bilgiler             | 2<br>Eğitim Bilgileri | 3<br>Tercih Bilgileri  | 4<br>Yabancı Dil Bilgileri   | 5<br>İletişim Bilgileri | 6<br>Belge Yükleme | 7<br>Onay                               | Sonucunuzu ekledikten sonra "Yabancı Dili Ekleyin"<br>seçeneğini tıklamayı unutmayın.                                                                                                    |
|------------------------------|-----------------------|------------------------|------------------------------|-------------------------|--------------------|-----------------------------------------|----------------------------------------------------------------------------------------------------|
| $\overline{\mathbf{\Theta}}$ | ERASMUS               | - KA131 ÖĞRENCİ STAJ H | IAREKETLİLİĞİ (2022 SÖZLEŞME | dönemi)                 |                    | <b>YE ULUSAL KAMAR</b><br>HINDONA NEMOT | 13-14 Ekim 2022 tarihlerinde Üniversitemiz Yabancı Diller Yüksekokulu tarafından yapılmış olan<br><b>"Değişim Programları Yabancı Dil Sınavları"</b> na katılım göstermiş öğrencilerimizin puanları<br>otomatik olarak sistem üzerinde görüntülenecektir.                                                                                                    |
| Yabancı Dil                  | Vabancı Dil Sın.      | avı V                  | av Yılı                      | Puan                    | + Yabancı Di       | li Ekleyin                              | Bu sınavlara <b>katılmamış öğrencilerimiz</b> için çağrı metninde belirtilen sınavlardan geçerliliği<br>devam eden sonuçları ile başvuru yapabilecektir. İlgili sonucu eklemek için önce "Yabancı Dil"<br>seçeneğinden sınav dilini, " <b>Yabancı Dil Sınav Tipi</b> "ni ve " <b>Sınav Yılı</b> " nı girerek sisteme manuel bir<br>şekilde ekleme yapabilirler. |
| Ingilizce / Üniversite Ken   | ıdi Sınavı            |                        |                              |                         |                    |                                         | Manuel olarak girilecek sınav sonuçları için Sınav Sonuç Belgesini de yüklemeniz gerekmektedir.<br>ÖSYM tarafından yapılan YDS/YÖKDİL vb. sınavlara girmiş adaylarımızın sonuçları ilgili sıınav tipi<br>ve tarihini girmesi halinde otomatik olarak e-Devlet'ten veri çekilmektedir.                                                                           |
| < Geri                       |                       |                        |                              |                         |                    | İleri >                                 | Birden fazla dil sınav sonucu olması halinde değerlendirme aşamasında <b>en yüksek puan</b> dikkate<br>alınır.                                                                                                    |

| 1<br>Kişisel Bilgiler                                                                          | 2<br>Eğitim Bilgileri                   | 3<br>Tercih Bilgileri  | 4<br>Yabancı Dil Bilgileri   | 5<br>İletişim Bilgileri | 6<br>Belge Yükleme    | 7<br>Onay                   |
|------------------------------------------------------------------------------------------------|-----------------------------------------|------------------------|------------------------------|-------------------------|-----------------------|-----------------------------|
|                                                                                                | ERASMUS                                 | + KA131 ÖĞRENCİ STAJ H | IAREKETLİLİĞİ (2022 SÖZLEŞMI | E DÖNEMİ)               | Tiend re<br>United in | lusal aanke<br>Kidna Aginci |
| Yabancı Dil                                                                                    | V Yabancı Dil Sın                       | avı 🗸 Sın              | av Yılı                      | Puan                    | + Yabancı Dili        | Ekleyin                     |
| Dil Adı / Sınav<br>İngilizce / Üniversite Ker<br>Dil Adı / Sınav<br>İngilizce / Hazırlık Sınav | ndi Sınavı (Puan : 28)<br>ı (Puan : 70) |                        |                              |                         | <b>1</b> Yükle        |                             |
| < Geri                                                                                         |                                         |                        |                              |                         |                       | eri                         |

13-14 Ekim 2022 tarihleri arasında yapılmış olan Üniversite Dil Sınavı'na katılmadıysanız, Yabancı Dil Sınavı Listesi'nden size uygun sınav tipini seçiniz. Hazırlık Bitirme Sınav (MÜYYES) sonucunuz ile başvuru yapmanız halinde lütfen Hazırlık Sınavı seçeneğini seçiniz.

Hazırlık Sınav puanınızı öğrenmek ve belgelendirmek için Marmara Üniversitesi Öğrenci Bilgi Sistemi (BYS) üzerinden "Transkript" belgesi oluşturmanız ve indirmeniz gerekmektedir.

BYS üzerinden indirilen dokümanı "Yükle" alanına yükleyebilirsiniz. Aynı zamanda açılacak puan sekmesine de belgede yer alan Hazırlık Sınav Puanınızı girmeniz gerekmektedir.

**Not:** E-Devlet üzerinden indirilen transkript belgelerinde Hazırlık Puanları yer almamaktadır. Bu sebeple ilgili kısma lütfen BYS'den edinilmiş belgenizi yükleyiniz.

| 1<br>Kişisel Bilgiler      | 2<br>Eğitim Bilgileri | 3<br>Tercih Bilgileri  | 4<br>Yabancı Dil Bilgileri  | 5<br>İletişim Bilgileri | 6<br>Belge Yükleme | 7<br>Onay                             |
|----------------------------|-----------------------|------------------------|-----------------------------|-------------------------|--------------------|---------------------------------------|
|                            | ERASMUS               | + KA131 ÖĞRENCİ STAJ H | HAREKETLİLİĞİ (2022 SÖZLEŞM | E DÖNEMİ)               | Tinde un           | <mark>sal kunnen</mark><br>Mel Agency |
| — Cep Telefonunuz <u>*</u> |                       |                        |                             |                         |                    |                                       |
| Mail Adresiniz *           |                       |                        |                             |                         |                    |                                       |
| – İkamet Adresiniz *       |                       |                        |                             |                         |                    |                                       |
| Acil Durum Kişisi Cep Tele | efonu *               |                        |                             |                         |                    |                                       |
| Acil Durum Kişisi *        |                       |                        |                             |                         |                    |                                       |
|                            |                       |                        |                             |                         |                    |                                       |
| < Geri                     |                       |                        |                             |                         | İle                | ri                                    |

İletişim bilgilerinizi doğru ve eksiksiz şekilde giriniz. Başvurunuz ve sonrasındaki süreçte ilgili formda yer alan bilgiler kullanılacaktır.

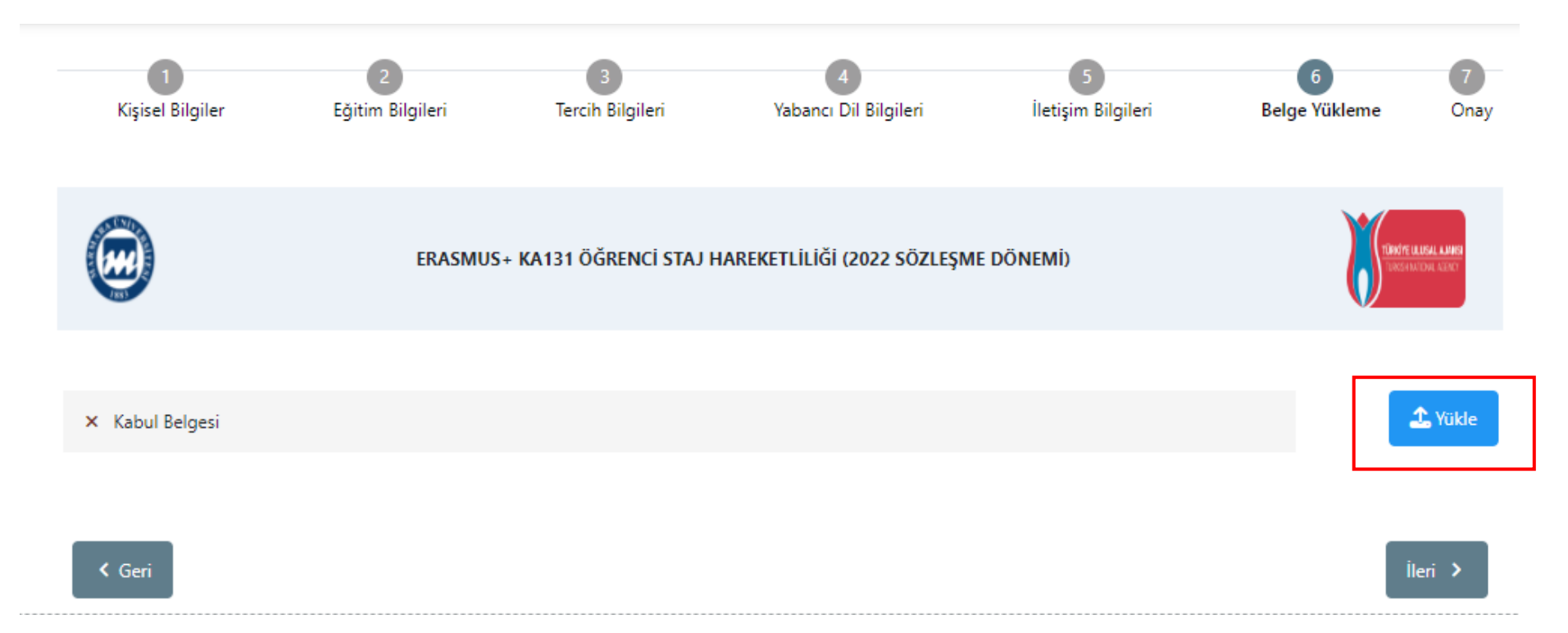

Staj yapmak istediğiniz kurumdan almış olduğunuz kabul mektubunu bu ekran üzerindeki "Yükle" butonuna tıklayarak sisteme yükleyebilirsiniz.

Kabul mektubunda öğrencinin kurumda Erasmus+ Staj Programı kapsamında staj yapacağı belirtilmelidir. Staj tarihleri 2 (iki) aydan kısa olmayacak şekilde kabul mektubunda belirtilmelidir. Öğrencinin kurumda üstleneceği görevler kabul mektubunda sıralanmalıdır. Staj yapılacak kurumun öğrencinin okuduğu bölümle ilişkili bir alanda faaliyet gösteren, resmi adresi, resmî web sayfası (sosyal medya hesapları bu kapsamda değerlendirilmez), telefon numarası, resmi eposta adresi bulunan bir kurum olması gerekmektedir. Kabul mektubu antetli kâğıt üzerinde, bilgisayar ortamında hazırlanmış, imzalı ve mühürlü bir belge olmalıdır. Staj yapılacak kurumun program ülkelerinden birinde bulunan yükseköğretim kurumu olması halinde kurumun ECHE sahibi olması zorunludur.

| ikciz cokildo tomomladıktan |
|-----------------------------|
| u Tamamla" seceneğini       |
| , ,                         |
|                             |
|                             |
|                             |
|                             |
|                             |
|                             |
|                             |
|                             |
|                             |
|                             |
|                             |
|                             |
|                             |
|                             |
|                             |
|                             |

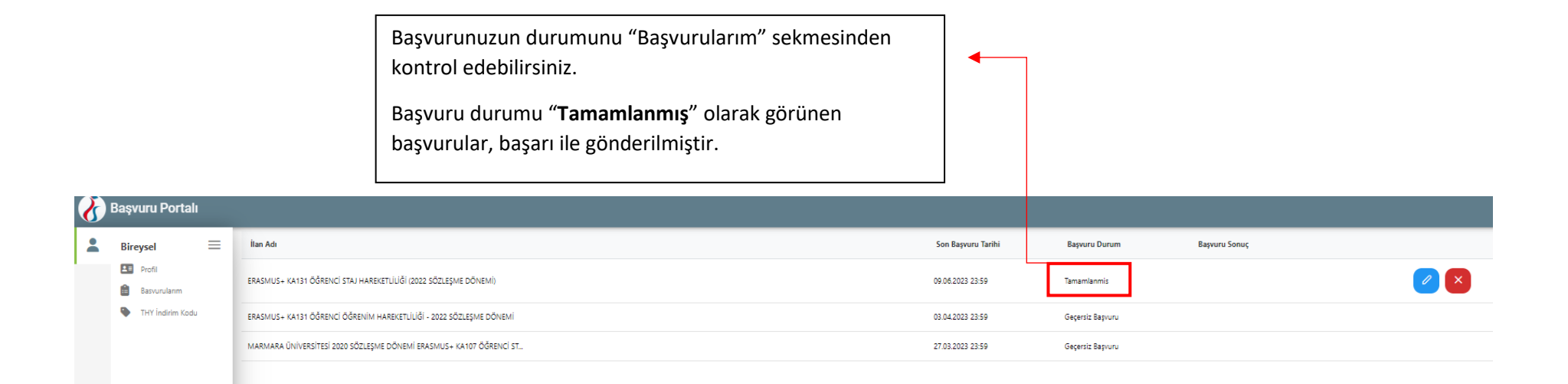

Önemli: İlgili Başvuru Formunu sistemden indirerek bilgisayarınıza kaydediniz.

Online başvuru sistemi ve program ile ilgili soru ve sorunlarınız için <u>erasmus@marmara.edu.tr</u> adresine eposta gönderebilir veya ofisimizi ziyaret edebilirsiniz.

## **BAŞARILAR DİLERİZ.**

## ULUSLARARASI İLİŞKİLER VE AKADEMİK İŞBİRLİĞİ OFİSİ